### **BAB IV**

### **IMPLEMENTASI DAN EVALUASI**

#### 4.1. Instalasi

Perangkat-perangkat yang dibutuhkan aplikasi ini adalah sebagai berikut

- 1. Perangkat lunak
  - a. Server :
    - Windows 2000.
      - Delphi 6.0
  - b. Client :
    - Windows NT / 9x / ME / XP
- 2. Perangkat keras.
  - a. Server :

PC dengan prosesor Pentium 4 1,8 Ghz.

- Memory min 128
- Harddisk min 10 Ghz.
- b. Client:
  - PC dengan prosesor III 450 Mhz.
  - Memory min 128
  - Harddisk min 4 Gbytes

### 4.2. Implementasi

Implementasi yang dimaksud adalah menerapkan rancangan program dan database yang telah dikembangkan, user interface yang telah dibuat ke bahasa pemrograman Delphi. Juga menghubungkan basis data yang telah dibuat ke system. Sehingga akan didapatkan suatu system aplikasi yang siap dievaluasi. Delphi merupakan bahasa pemrograman yang bisa digunakan untuk membuat Graphical User Interface (GUI).

#### 4.2.1. Form Menu Utama

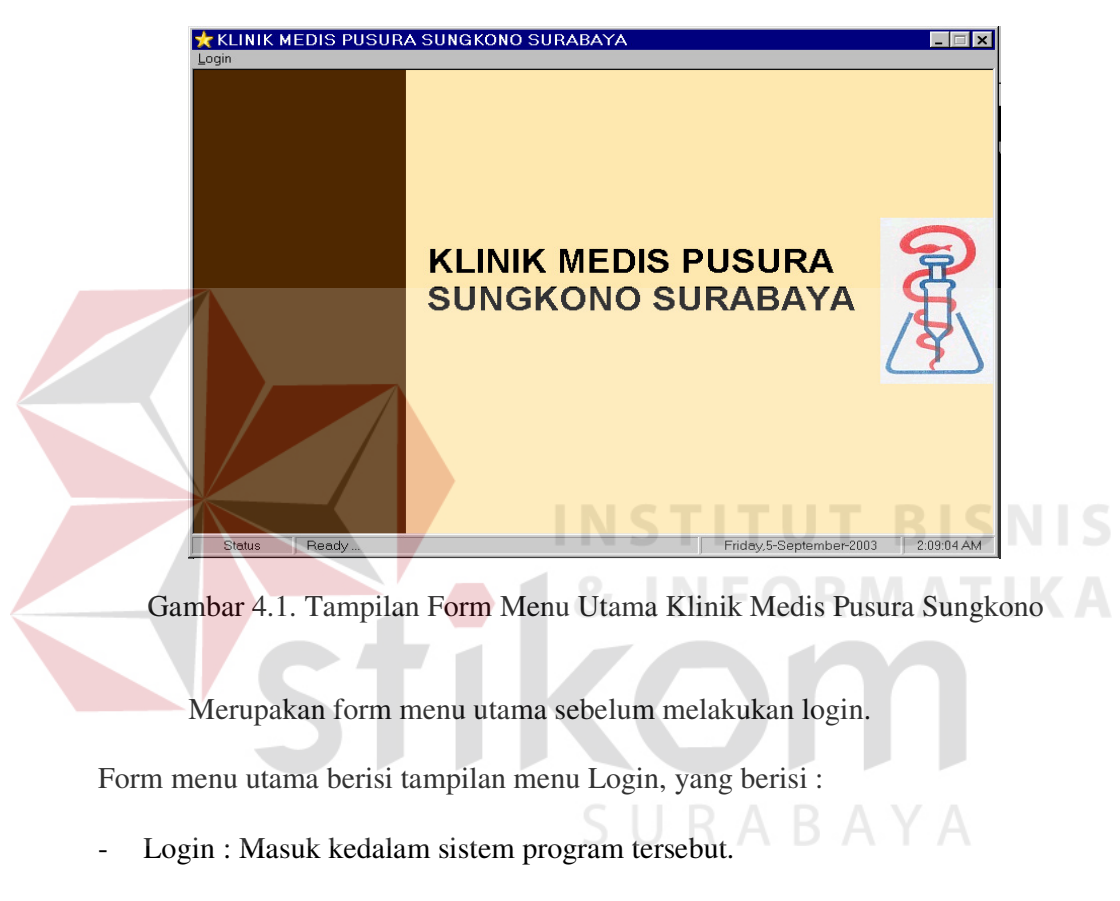

- Keluar program : Keluar dari program.

### 4.2.2. Form Login

| B Passw | /ord              | ×                 |
|---------|-------------------|-------------------|
|         | User<br>Hak Login | Admin Data Dokter |
|         | Password          | OK Batal          |

Gambar 4.2. Tampilan Form Login

Merupakan form dimana sebelum menjalankan aplikasi program diwajibkan mengisi password. Agar keamanan data dapat terjaga.

Form Login berisi data User, Hak Login, Password.

Perintah yang ada dalam form login ini ialah :

- Data Dokter : User yang terdiri dari nama dokter yang namanya sudah mempunyai hak akses.
- Cek : Untuk mengecek hak login.
- Ok : Melanjutkan proses.
- Batal : Membatalkan perintah.

### 4.2.3. Form Input Data Dokter

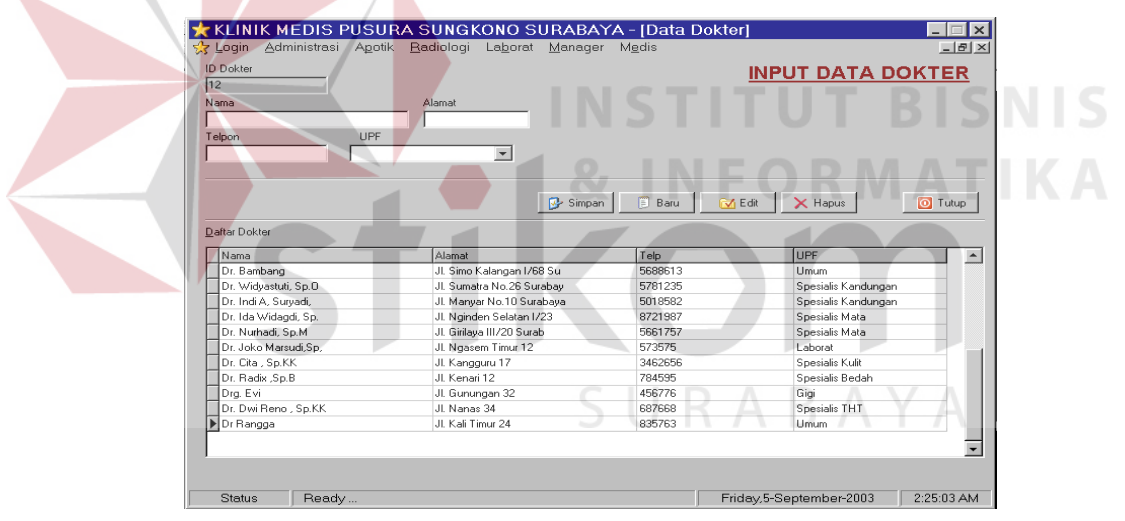

Gambar 4.3. Tampilan Input Data Dokter

Form ini berguna untuk menginputkan data-data dokter yang baru atau mengedit data-data dokter yang sudah ada sebelumnya untuk identitas dari pihak pusura sungkono Surabaya.

Form Input Dapa Dokter berisi data Iddokter, Nama, Alamat, Telp, UPF.

- Simpan : Menyimpan data yang sudah di isi.
- Baru : Menginputkan data baru.
- Edit : Mengedit / memperbaiki data yang sudah ada.
- Hapus : Menghapus data yang sudah tidak di perlukan.
- Tutup : Keluar dari Form Input Data Dokter.

### 4.2.4. Form Transaksi

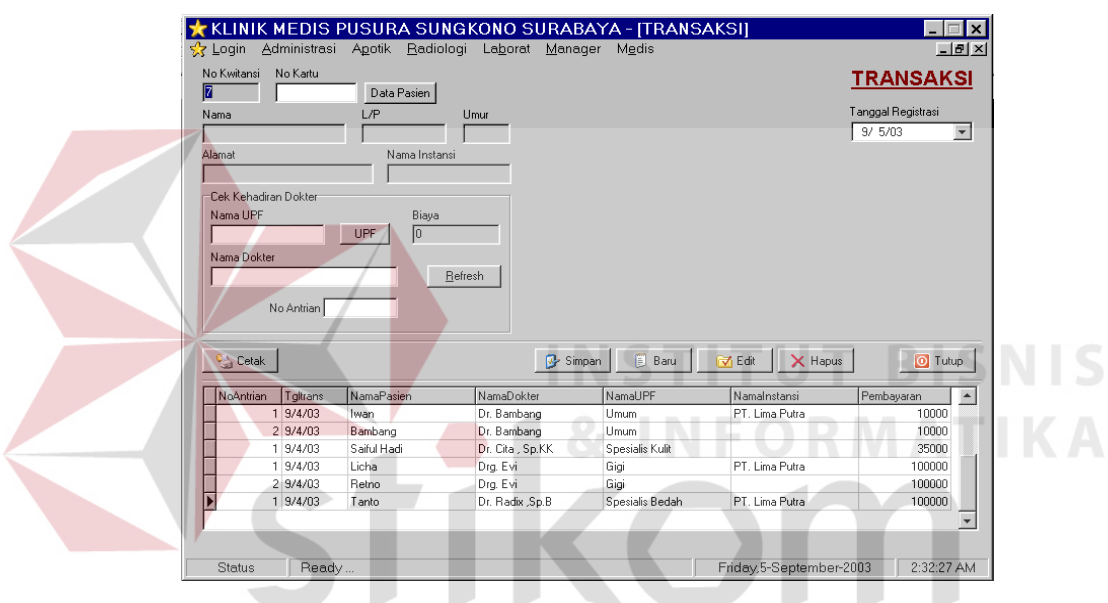

Gambar 4.4. Tampilan Form Transaksi

Form ini berguna untuk melakukan transaksi kesehatan pada klinik medis pusura sungkono Surabaya.

Form transaksi ini berisi data No\_Kwitansi, Tanggal\_regristrasi, No Kartu, Nama, Alamat, L/P, Umur, Nama Instansi, Nama UPF, Nama Dokter, Biaya, No\_Instansi

Perintah yang ada dalam Form Transaksi ini adalah :

- Simpan : Menyimpan data yang sudah di isi.
- Baru : Menginputkan data baru.

- Edit : Mengedit / memperbaiki data yang sudah ada.
- Hapus : Menghapus data yang sudah tidak di perlukan.
- Tutup : Keluar dari Form Transaksi.
- Cetak : Mencetak Kwitansi Transaksi untuk bukti pembayaran.

#### 4.2.5. Form Biaya Tambahan

| 📲 Biaya Tam          | bahan              |            |                  | ×          |  |
|----------------------|--------------------|------------|------------------|------------|--|
| Nama Pasion          |                    | <u>Bia</u> | aya Tamba        | <u>han</u> |  |
|                      | Data Pasien        |            |                  |            |  |
| ,<br>Jenis Observasi | ·                  |            |                  |            |  |
|                      | Jenis              | 1          |                  |            |  |
| Harga                |                    | _          |                  |            |  |
|                      |                    |            |                  |            |  |
| Keterangan           |                    | _          |                  |            |  |
|                      | -0                 |            |                  |            |  |
|                      | 7                  |            |                  |            |  |
| Retak                | Simpan             | E Baru     | 🗙 Hapus 🛛 👩      | Tutun      |  |
| Gottak               |                    | Daid       |                  |            |  |
| NamaPasian           | Lenis Pemerik saan | Harga      | Keterangan       |            |  |
| Bambang              | FE DBAIN           | 50000      | Keterangan       |            |  |
| Iwan                 | OKSIGEN            | 5000       |                  |            |  |
| Saiful Hadi          | IRIGASI MATA       | 35000      | Mata merah-merah |            |  |
| <br>Licha            | LEPAS JAHITAN      | 10000      | NFUK             |            |  |
| Budi                 | RECTAL TUCER       | 3000       |                  |            |  |
|                      |                    |            |                  |            |  |
|                      |                    |            |                  |            |  |
| Gam                  | bar 4.5. Tampi     | ilan Form  | Biaya Tambaha    | an         |  |

Form ini berguna untuk menginputkan biaya tambahan pada saat pemeriksaan medis.

Form Biaya Tambahan ini berisi data Nama Pasien, Jenis Observasi (jenis

tindakan ), harga, keterangan

Perintah yang ada dalam Form Biaya tambahan ini adalah :

- Simpan : Menyimpan data yang sudah terisi.
- Baru : Menginputkan data baru.
- Hapus : Menghapus data yang sudah tidak di perlukan.
- Tutup : Keluar dari Form Biaya Tambahan.

• Cetak : Mencetak Kwitansi Biaya Tamahan..

| 1 | i P | Master Biaya Tambahan  | ×                 |
|---|-----|------------------------|-------------------|
|   |     | Master Bia             | aya Tambahan      |
|   | Jei | nis Observasi          |                   |
|   | Г   |                        |                   |
|   | Ha  | irga                   |                   |
|   | Γ   |                        |                   |
|   |     |                        |                   |
| L |     | 🦻 Simpan 🔋 Baru 🔂 Edit | 🗙 Hapus 🛛 🔯 Tutup |
|   |     |                        |                   |
|   |     | JenisObservasi         | Harga 🔺           |
| Ш | Þ   | AFF. KATETER           | 350               |
|   |     | AMPUTASI JARI          | 700               |
|   |     | EKSTRASI KUKU          | 400               |
|   |     | FF. DRAIN              | 500               |
| Ш |     | IRIGASI MATA           | 350               |
| Ш |     | KUMBAH LAMBUNG         | 750 🚽             |
|   | 4   |                        |                   |

#### 4.2.6. Form Master Biaya Tambahan

Gambar 4.6. Tampilan Form Master Biaya Tambahan

Form master biaya tambahan ini berguna untuk mengisi jenis-jenis biaya

tambahan yang sebelumnya belum ada atau mengedit data yang sudah ada.

Form Master Biaya Tambahan berisi data Jenis Observasi, Harga.

Perintah yang ada dalam Form ini :

- Simpan : Menyimpan data yang sudah terisi.
- Baru : Menginputkan data baru.
- Edit : Mengedit data yang sudah ada.
- Hapus : Menghapus data yang sudah tidak di perlukan.
- Tutup : Keluar dari Form Master Biaya Tambahan.

#### **4.2.7. Form UPF**

| 🌟 UPF 📃                                                                                                    |                                                                                                    |                                                                             | ×       |
|----------------------------------------------------------------------------------------------------|----------------------------------------------------------------------------------------------------|-----------------------------------------------------------------------------|---------|
| Kode UPF                                                                                                    |                                                                                                    |                                                                             | LIPE    |
| 10                                                                                                    |                                                                                                    |                                                                             | <u></u> |
| Nama UPF                                                                                                    |                                                                                                    |                                                                             |         |
|                                                                                                    |                                                                                                    |                                                                             |         |
| Biaya                                                                                                    |                                                                                                    |                                                                             |         |
| 0                                                                                                    |                                                                                                    |                                                                             |         |
|                                                                                                    |                                                                                                    |                                                                             |         |
|                                                                                                    |                                                                                                    |                                                                             |         |
| 🔂 Simpan                                                                                                    | 🗐 Baru 🛛 🖂 Edit 📘 🔪                                                                                                    | 🖌 Hanus                                                                     | Tutun   |
| 🦻 Simpan                                                                                                    | 📋 Baru 🛛 🔂 Edit 🚺                                                                                                    | K Hapus                                                                     | 🗿 Tutup |
| Simpan                                                                                                    | 🔋 Baru 🔀 Edit 刘                                                                                                    | K Hapus                                                                     | Tutup   |
| Simpan                                                                                                    | Baru C Edit                                                                                                    | K Hapus                                                                     | Tutup   |
| Simpan                                                                                                    | Baru C Edit                                                                                                    | K Hapus                                                                     | Tutup   |
| Simpan                                                                                                    | Baru                                                                                                    | Hapus                                                                       | Tutup   |
| Simpan           Idupf           3           4           5           6                                                 | Baru                                                                                                    | K Hapus                                                                     | O Tutup |
| Simpan           Idupf           1           4           5           6           7                                     | Baru     ☑ Edit       Namaupf       Gigi       Laborat       Radiologi       Spesialis Mata       Spesialis Bedah                                           | K Hapus                                                                     | O Tutup |
| Simpan           Idupf           1           3           4           5           6           7           8             | Baru     ☑ Edit       Namaupf       Gigi       Laborat       Radiologi       Spesialis Mata       Spesialis Bedah       Spesialis Kulit                     | Hargaupf<br>100000<br>400000<br>250000<br>75000<br>100000<br>35000          |         |
| Simpan           Idupf           1           3           4           5           6           7           8           9 | Baru     ☑ Edit       Namaupf       Gigi       Laborat       Radiologi       Spesialis Mata       Spesialis Bedah       Spesialis Kulit       Spesialis THT | Hargaupf<br>100000<br>400000<br>250000<br>75000<br>100000<br>35000<br>55000 |         |

Gambar 4.7. Tampilan Form UPF

Form UPF ini berguna untuk mengisi Jenis-jenis UPF beserta harga UPF.

Form ini berisi data Kode UPF, Nama UPF, Biaya.

Perintah yang ada dalam Form ini :

- Simpan : Menyimpan data yang sudah terisi.
- Baru : Menginputkan data baru.
- Edit : Mengedit data yang sudah ada.
- Hapus : Menghapus data yang sudah tidak di perlukan.
- Tutup : Keluar dari Form UPF

#### 4.2.8. Form Transaksi Laborat

| ¢, ⊺      | ogin <u>A</u>                                                                        | dministrasi Ag                                                       | otik <u>R</u> adiologi                     | La <u>b</u> orat <u>M</u> an                                                                 | ager M <u>e</u> dis                                                                |                                                                                            |                                                      | _                                                    | Ы×        |
|-----------|--------------------------------------------------------------------------------------|----------------------------------------------------------------------|--------------------------------------------|----------------------------------------------------------------------------------------------|------------------------------------------------------------------------------------|--------------------------------------------------------------------------------------------|------------------------------------------------------|------------------------------------------------------|-----------|
| No<br>12  | Kwitansi                                                                             |                                                                      |                                            |                                                                                              |                                                                                    | TRAN                                                                                       | <u>SAKSI L</u>                                       | ABOR/                                                | <u>AT</u> |
| Na        | ma                                                                                   |                                                                      | Data Pasier                                | , ]                                                                                          |                                                                                    |                                                                                            | Tangga<br>9/5                                        | al Registrasi<br>/03                                 | •         |
| Tel       | pon                                                                                  |                                                                      | Transalui                                  |                                                                                              |                                                                                    |                                                                                            |                                                      |                                                      |           |
| Ala       | mat                                                                                  |                                                                      | Jenis Pem                                  | eriksaan                                                                                     | Jenis                                                                              |                                                                                            |                                                      |                                                      |           |
|           |                                                                                      |                                                                      |                                            |                                                                                              |                                                                                    |                                                                                            |                                                      |                                                      |           |
| Jer       | iis Kelamin                                                                          | Umur                                                                 | — Tarif                                    |                                                                                              |                                                                                    |                                                                                            |                                                      |                                                      |           |
| Jer<br>Na | nis Kelamin<br>ma Dokter                                                             | Umur                                                                 | Tarif<br>D<br>Diskon<br>C                  | Tot<br>Rp. 0                                                                                 | tal                                                                                |                                                                                            |                                                      |                                                      |           |
| Jer<br>Na | iis Kelamin<br>ma Dokter<br>🍇 Cetak                                                  | Umur<br>Data Dok                                                     | Tarif<br>0<br>Diskon<br>(1<br>ter          | Tot<br>Rp. 0<br>P Simpa                                                                      | n 🕒 Baru                                                                           | 🔀 Edit 🛛 🔀 Hap                                                                             | ous                                                  | 0 Tutup                                              |           |
|           | nis Kelamin<br>ma Dokter<br>실 Cetak<br>Tanggal                                       | Umur<br>Data Dok                                                     | ter                                        | Tot<br>Rp. 0<br>Pr. Simpa                                                                    | n Baru                                                                             | 🔀 Edit 🛛 🗙 Hap                                                                             | ous                                                  | O Tutup                                              |           |
| Jer<br>Na | nis Kelamin<br>ma Dokter                                                             | Umur<br>Data Dok                                                     | ter                                        | Tot<br>Rp. 0                                                                                 | n Baru Dokter                                                                      | Edit Hap                                                                                   | us                                                   | O Tutup                                              |           |
| Jer<br>Na | iis Kelamin<br>ma Dokter<br>Cetak<br>Tanggal<br>9/1/03<br>9/1/03                     | Umur<br>Data Dok<br>Saiful Hadi<br>Tanto                             | Alamat<br>Surabaya                         | Tol<br>Rp. 0<br>Simpar<br>[031]-6456331<br>5661759                                           | al<br>Dokter<br>Dr. Bambang<br>Dr. Nurhadi, Sp. M                                  | Edit Hap<br>JenisPemeriksaan<br>HEMOGLOBIN<br>DL Alat Otomatik                             | Dus Tarif 1<br>34000<br>53000                        | Tutup     Total     30600     53000                  |           |
| Jer<br>Na | ma Dokter<br>ma Dokter<br>Cetak<br>Tanggal<br>9/1/03<br>9/1/03<br>9/1/03             | Umur<br>Data Dol<br>Saful Hadi<br>Tanto<br>Saful Hadi                | Alamat<br>Surabaya<br>Surabaya             | Tot<br>Pp. 0                                                                                 | al<br>Dokter<br>Dr. Nurhadi, Sp. M.<br>Dr. Cita, Sp.KK                             | Edit Hap<br>JenisPemeriksaan<br>HEMOGLOBIN<br>DL Alat Otomatik<br>HEMOGLOBIN               | Tarif 1<br>34000<br>53000<br>34000                   | Tutup     Total     30600     53000     29920        | <u> </u>  |
|           | iis Kelamin<br>ma Dokter<br>Cetak<br>Tanggal<br>9/1/03<br>9/1/03<br>9/1/03<br>9/1/03 | Data Dok<br>Data Dok<br>Saiful Hadi<br>Tanto<br>Saiful Hadi<br>Tanto | Alamat<br>Surabaya<br>Surabaya<br>Surabaya | Tot<br>Rp. 0<br>P. Simpar<br>Telepon<br>(031)-6456331<br>5661759<br>(031)-6456331<br>5661759 | al Baru Dokter Dr. Barnbang Dr. Nurhad, Sp.M Dr. Cita, Sp.KK Dr. Ida Wridagdi, Sp. | Edit Hap<br>JenisPemeriksaan<br>HEMOGLOBIN<br>DL Alat Otomatik<br>HEMOGLOBIN<br>HEMOGLOBIN | Tanif 1<br>34000<br>53000<br>34000<br>34000<br>34000 | o Tutup<br>Total<br>30600<br>53000<br>29920<br>29920 | 1         |

Gambar 4.8. Tampilan Form Transaksi Laborat

Form ini berguna untuk melakukan transaksi laborat atau pendaftaran untuk ke laborat.

Form ini berisi data No\_Kwitansi, Nama, Telpon, Alamat, Jenis Kelamain,

Umur, Nama Dokter, Jenis Pemeriksaan, Tarif, Discon, Total.

Perintah yang terdapat dalam form ini :

Perintah yang ada dalam Form Transaksi Laborat ini adalah :

- Simpan : Menyimpan data yang sudah terisi.
- Baru : Menginputkan data baru.
- Hapus : Menghapus data yang sudah tidak di perlukan.
- Edit : Mengedit / mengubah data yang sudah ada sebelumnya.
- Tutup : Keluar dari Form Transaksi Laborat.
- Cetak : Mencetak Kwitansi Transaksi laborat.

#### 4.2.9. Form Pendaftaran Pasien Baru

| Fodu Paunus                                                                                                    | strasi Apotik                                                                                    | C <u>R</u> adio                                            | Jiogi Le                                                                   | a <u>b</u> orat <u>M</u> anager M <u>e</u> c                                                                                                    | lis                                                                                                  |                                                                                                    |                                                                                                    |
|----------------------------------------------------------------------------------------------------|--------------------------------------------------------------------------------------------------|------------------------------------------------------------|----------------------------------------------------------------------------|----------------------------------------------------------------------------------------------------|----------------------------------------------------------------------------------------------------|----------------------------------------------------------------------------------------------------|----------------------------------------------------------------------------------------------------|
| ) Pasien                                                                                                    |                                                                                                  |                                                            |                                                                            |                                                                                                    |                                                                                                    | PENDAE                                                                                                    |                                                                                                    |
| 1                                                                                                    |                                                                                                  |                                                            |                                                                            |                                                                                                    |                                                                                                    | <u>- Entern</u>                                                                                                    | THUR AND THE                                                                                                    |
| ama                                                                                                    |                                                                                                  |                                                            |                                                                            |                                                                                                    |                                                                                                    |                                                                                                    |                                                                                                    |
|                                                                                                    |                                                                                                  | _                                                          |                                                                            |                                                                                                    |                                                                                                    |                                                                                                    |                                                                                                    |
| gl Lahir                                                                                                    | Umur                                                                                             | Jenis                                                      | Kelamin                                                                    |                                                                                                    |                                                                                                    |                                                                                                    |                                                                                                    |
| 2/30/03                                                                                                    | -                                                                                                |                                                            |                                                                            | -                                                                                                    |                                                                                                    |                                                                                                    |                                                                                                    |
| lamat                                                                                                    |                                                                                                  |                                                            |                                                                            | <br>Kota                                                                                                    |                                                                                                    |                                                                                                    |                                                                                                    |
|                                                                                                    |                                                                                                  |                                                            |                                                                            |                                                                                                    |                                                                                                    |                                                                                                    |                                                                                                    |
| elpon                                                                                                    | Nama In                                                                                          | etanei                                                     |                                                                            |                                                                                                    |                                                                                                    |                                                                                                    |                                                                                                    |
| orport                                                                                                    |                                                                                                  | iotal for                                                  | _                                                                          | Instanci                                                                                                    |                                                                                                    |                                                                                                    |                                                                                                    |
|                                                                                                    |                                                                                                  |                                                            |                                                                            |                                                                                                    |                                                                                                    |                                                                                                    |                                                                                                    |
| ~ 1                                                                                                    |                                                                                                  |                                                            |                                                                            |                                                                                                    |                                                                                                    |                                                                                                    | 1                                                                                                    |
| San Cetak                                                                                                    |                                                                                                  |                                                            |                                                                            | Simpan 🔋                                                                                                    | ) Baru 🛛 📿                                                                                           | j Edit 🛛 🗙 Ha                                                                                                    | ipus 🦲                                                                                                    |
| Signa Cetak                                                                                                    | TglLahir                                                                                         | Umur                                                       | Jk                                                                         | Simpan Alamat                                                                                                    | ) Baru 🛛 🔀                                                                                           | jEdit XHa                                                                                                    | ipus 0                                                                                                    |
| Signal Cetak Cetak | TglLahir<br>6/11/80                                                                              | Umur<br>23                                                 | Jk<br>Laki·laki                                                            | Simpan Alamat                                                                                                    | ) Baru 🖂<br>Kota<br>Kalimantan                                                                       | jEdit XHa                                                                                                    | NamaInstansi<br>PT. Lima Putra                                                                                                 |
| Cetak<br>aftar Pasien<br>Nama<br>Iwan<br>Bambang                                                                                                    | TglLahir<br>6/11/80<br>8/17/90                                                                   | Umur<br>23<br>13                                           | Jk<br>Laki-laki<br>Laki-laki                                               | Alamat<br>JI. Nunukan Lor No. 28<br>JJ. Manakutau No.100                                                                                                    | ) Baru 🔽                                                                                             | jEdit XHa<br>Telp<br>-                                                                                                    | npus 0                                                                                                    |
| Cetak<br>aftar Pasien<br>Nama<br>Iwan<br>Bambang<br>Budi                                                                                                    | TglLahir<br>6/11/80<br>8/17/90<br>7/17/85                                                        | Umur<br>23<br>13<br>18                                     | Jk<br>Laki-laki<br>Laki-laki<br>Pria                                       | Alamat<br>JI. Nunukan Lor No. 28<br>JI. Manakutau No. 100<br>JI. Bodong No. 12                                                                                                    | Baru<br>Kota<br>Kalimantan<br>Malang<br>Surabaya                                                     | j Edit X Ha                                                                                                    | NamaInstansi<br>PT. Lima Putra<br>PT. Petaling Jaya                                                                            |
| Cetak<br>aftar Pasien<br>Nama<br>Iwan<br>Bambang<br>Budi<br>Saiful Hadi                                                                                                    | TglLahir<br>6/11/80<br>8/17/90<br>7/17/85<br>9/24/80                                             | Umur<br>23<br>13<br>18<br>23                               | Jk<br>Laki-laki<br>Laki-laki<br>Pria<br>Pria                               | Alamat<br>JI. Nunukan Lor No. 28<br>JI. Banakutau No.100<br>JI. Bodong No. 12<br>JI. Raya Demak. 15                                                                                                    | Kota<br>Kalimantan<br>Malang<br>Surabaya<br>Surabaya                                                 | j E dit ★ Ha<br>Telp<br>-<br>-<br>-<br>(031)-6456331                                                                                                    | NamaInstansi<br>PT. Lima Putra<br>PT. Petaling Jaya                                                                            |
| Cetak<br>aftar Pasien<br>Nama<br>Iwan<br>Bambang<br>Budi<br>Saiful Hadi<br>Licha                                                                                                    | TglLahir<br>6/11/80<br>8/17/90<br>7/17/85<br>9/24/80<br>11/19/81                                 | Umur<br>23<br>13<br>18<br>23<br>22                         | Jk<br>Laki-laki<br>Laki-laki<br>Pria<br>Pria<br>Wanita                     | Alamat<br>JI. Nunukan Lor No. 28<br>JI. Manakutau No.100<br>JI. Bodong No. 12<br>JI Raya Demak. 15<br>Ketintang Baru 13                                                                                   | Baru<br>Kota<br>Kalimantan<br>Malang<br>Surabaya<br>Surabaya<br>Surabaya                             | E dit K Ha                                                                                                    | pus O                                                                                                    |
| Cetak aftar Pasien Nama Iwan Bambang Budi Saiful Hadi Licha Ika Ferdiawati                                                                                                    | TglLahir<br>6/11/80<br>8/17/90<br>7/17/85<br>9/24/80<br>11/19/81<br>4/9/81                       | Umur<br>23<br>13<br>13<br>18<br>23<br>22<br>22<br>22       | Jk<br>Laki-laki<br>Laki-laki<br>Pria<br>Pria<br>Wanita<br>Wanita           | Alamat<br>JI. Nunukan Lor No. 28<br>JI. Manakutau No. 100<br>JI. Bodong No. 12<br>JI. Baya Demak. 15<br>Ketirtang Baru 13<br>JI. Dr Sutomo 20                                                             | Kota<br>Kalimantan<br>Malang<br>Surabaya<br>Surabaya<br>Surabaya<br>Surabaya                         | Telp<br>-<br>-<br>-<br>(031)-6456331<br>(031)-8296088<br>(031)8684056                                                                                                    | Namalnstansi<br>PT. Lima Putra<br>PT. Petaling Jaya<br>PT. Lima Putra<br>PT. Lima Putra<br>PT. Petaling Jaya                   |
| Cetak<br>aftar Pasien<br>Nama<br>Iwan<br>Bambang<br>Budi<br>Saiful Hadi<br>Licha<br>Ika Ferdiawati<br>Retno                                                                                                    | TglLahir<br>6/11/80<br>8/17/90<br>7/17/85<br>9/24/80<br>11/19/81<br>14/9/81<br>12/3/88           | Umur<br>23<br>13<br>13<br>23<br>23<br>22<br>22<br>22<br>15 | Jk<br>Laki-laki<br>Laki-laki<br>Pria<br>Pria<br>Wanita<br>Wanita<br>Wanita | Alamat<br>JI. Nurukan Lor No. 28<br>JI. Manakutau No.100<br>JI. Bodong No. 12<br>JI. Raya Demak. 15<br>Keintang Baru 13<br>JI. Dr Sutono 20<br>JI. Demak. 20                                              | Kota<br>Kalimantan<br>Malang<br>Surabaya<br>Surabaya<br>Surabaya<br>Surabaya<br>Surabaya             | Edit Harvey Harvey Harv | NamaInstansi<br>PT. Lima Putra<br>PT. Petaling Jaya<br>PT. Lima Putra<br>PT. Petaling Jaya                                     |
| Cetak<br>aftar Pasien<br>Nama<br>Iwan<br>Bambang<br>Budi<br>Saiful Hadi<br>Licha<br>Ika Ferdiawati<br>Retno<br>Tanto                                                                                                    | TglLahir<br>6/11/80<br>8/17/90<br>7/17/85<br>9/24/80<br>11/19/81<br>4/9/81<br>12/3/88<br>12/8/80 | Umur<br>23<br>13<br>18<br>23<br>22<br>22<br>22<br>15<br>23 | Jk<br>Laki-laki<br>Laki-laki<br>Pria<br>Pria<br>Wanita<br>Wanita<br>Pria   | Alamat<br>JI. Nunukan Lor No. 28<br>JI. Nunukan Lor No. 28<br>JI. Manakutau No.100<br>JI. Bodong No. 12<br>JI Raya Demak 15<br>Ketintang Baru 13<br>JI. Dri Sutomo 20<br>JI. Demak 20<br>JI. Giniga No. 9 | Kota<br>Kalimantan<br>Malang<br>Surabaya<br>Surabaya<br>Surabaya<br>Surabaya<br>Surabaya<br>Surabaya | Edit Harris Harris (031)-6456331<br>(031)-6456331<br>(031)-8296088<br>(031)8684056<br>5344331<br>5661759                                                                                                    | NamaInstansi<br>PT. Lima Putra<br>PT. Petaling Jaya<br>PT. Lima Putra<br>PT. Petaling Jaya<br>PT. Lima Putra<br>PT. Lima Putra |

Gambar 4.9. Tampilan Form Pendaftaran Pasien

Form ini berguna untuk melakukan pendaftaran pasien baru.

Form ini berisi data ID\_Pasien, Nama, TglLahir, Umur, Jenis Kelamin,

Alamat, Kota, Telepon, Nama Instansi.

- Simpan : Menyimpan data yang sudah terisi.
- Baru : Menginputkan data baru.
- Hapus : Menghapus data yang sudah tidak di perlukan.
- Edit : Mengedit / mengubah data yang sudah ada sebelumnya.
- Tutup : Keluar dari Form Transaksi Pendaftaran Pasien Baru.
- Cetak : Mencetak Kwitansi Transaksi Pendaftaran Pasien Baru.

#### 4.2.10. Form Instansi

| -        | KLINIK       | MEDIS        |                   | KONO SURABAYA - IData I | netaneil         |               |             |
|----------|--------------|--------------|-------------------|-------------------------|------------------|---------------|-------------|
| <u>~</u> | z Login 4    | Administrasi | Anotik Badiologi  | Laborat Manager Medis   | natanaŋ          |               |             |
| ~        | . 20 9 0     |              | . Ernn Denned     | <u> </u>                |                  |               |             |
|          | ID Inc       | lonoi        |                   | Nama UPF                |                  | DATA INST/    | <u>ANSI</u> |
|          | ID Ins       | larisi       |                   |                         | UPF              |               |             |
| T        | anggal Regis | trasi 9/ 5/0 | 3 🔽               |                         |                  |               |             |
|          |              |              |                   | Harga                   | _                |               |             |
|          | N            | ama          |                   | 0                       |                  |               |             |
|          | ا۵           | amat         |                   | Diskon                  |                  |               |             |
|          |              | amax j       |                   | 0                       |                  |               |             |
|          |              | Kota         |                   | Tatal                   |                  |               |             |
|          | -            |              |                   | Po 0                    | -                |               |             |
|          | 1 e          | lpon j       | _                 | np. jo                  |                  |               |             |
|          |              |              |                   |                         |                  |               |             |
|          |              |              |                   | Simpan 📄 Baru           | 🗹 Edit 🛛 🗙 Hapus |               | Tutup       |
| l        | Idinat       | Takoa        | Nama              | Alamat                  | Kata             | Tolson        | NI-         |
|          | P001         | 8/29/03      | PT Petaling Java  | Hamak Timur 13          | Surabaua         | (031),456246  |             |
|          | P002         | 8/29/03      | PT Lima Putra     | JI Demak 20             | Surabaya         | (031)-5466331 | La          |
|          | P001         | 8/29/03      | PT. Petaling Java | JI. Demak Timur 13      | Surabaya         | (031)-546246  | Sp          |
|          | P001         | 8/31/03      | PT. Petaling Java | JI. Demak Timur 13      | Surabaya         | (031)-546246  | Sp          |
|          | P001         | 8/31/03      | PT. Petaling Jaya | JI. Demak Timur 13      | Surabaya         | (031)-546246  | Sp          |
|          |              |              |                   |                         |                  |               |             |
|          |              |              |                   |                         |                  |               |             |
|          |              |              |                   |                         |                  |               |             |
|          |              |              |                   |                         |                  |               |             |
|          |              |              |                   |                         |                  |               | -           |

Gambar 4.10 Tampilan form data instansi

Form Data Instansi ini berguna untuk menginputkan data-data Instansi yang telah melakukan kerjasama dengan pihak pusura

Form data instansi ini berisi data ID\_Instansi, Tanggal Registrasi, Nama,

Alamat, Kota, Telepon, UPF, Harga, Diskon, Total.

- Simpan : Menyimpan data yang sudah terisi.
- Baru : Menginputkan data baru.
- Hapus : Menghapus data yang sudah tidak di perlukan.
- Edit : Mengedit / mengubah data yang sudah ada sebelumnya.
- Tutup : Keluar dari Form Instansi.

#### 4.2.11 Form Transaksi Radiologi

| 👷 KLINIK I<br>👷 Login 🛛 Ad             | MEDIS PUSUR<br>Iministrasi Apotik | A SUNGKO<br>Badiologi I                                    | NOSU               | RABAYA ·<br>Manager M | • <mark>(Transaksi</mark><br>edis | Radiologi]   |              | I = I                   |
|----------------------------------------|-----------------------------------|------------------------------------------------------------|--------------------|-----------------------|-----------------------------------|--------------|--------------|-------------------------|
| No Kwitansi                            |                                   |                                                            |                    |                       |                                   |              | AKSI RA      | DIOLOGI                 |
| Nama                                   |                                   | Data Pasien                                                |                    |                       |                                   |              | Tangg<br>9/5 | al Registrasi<br>i/03 💌 |
| Alamat<br>Jenis Kelamin<br>Nama Dokter | Umur<br>Data Dokter               | Transaksi<br>Jenis Pemeriksaa<br>Tarif<br>0<br>Diskon<br>0 | n<br>Tota<br>Rp. 0 | Jenis                 |                                   |              |              |                         |
| 🍇 Cetak                                | ]                                 |                                                            |                    | • Simpan              | 🔋 Baru 🛛 🔀                        | j Edit 🛛 🗙 H | Hapus        | 🗿 Tutup                 |
| Tanggal                                | Nama                              | Alamat                                                     | Umur               | Dokter                | JenisPerr                         | ieriksaan    | Tarif T      | otal 🔺                  |
| 8/31/03                                | Licha                             | Surabaya                                                   | 21                 | Dr. Aprilia PS        | LOWER.                            | ABDOMEN      | 60000        | 60000                   |
| 9/1/03                                 | Iwan                              | Kalimantan                                                 | 23                 | Dr. Ida Widagd        | , Sp. LOWER                       | ABDOMEN      | 60000        | 52800                   |
| 9/1/03                                 | Saiful Hadi                       | Surabaya                                                   | 23                 | Dr. Radix ,Sp.B       | МАММА                             |              | 35500        | 31950                   |
| 9/1/03                                 | Licha                             | Surabaya                                                   | 22                 | Dr. Indi A, Sury      | adi, UPPER A                      | BDOMEN       | 135000       | 135000                  |
| 9/3/03                                 | Saiful Hadi                       | JI Raya Demak 1                                            | 5 23               | Dr. Indi A, Sury      | adi,                              |              |              |                         |
|                                        |                                   |                                                            |                    |                       |                                   |              |              | •                       |

Gambar 4.11 Tampilan Form Transaksi Radiologi

Form transaksi radiologi ini berguna untuk melakukan transaksi pemeriksaan radiologi.

Form Transaksi radiologi berisi data No\_kwitansi, Tanggal Registrasi, Nama, Telepon, Alamat, Jenis kelamin, Umur, Nama Dokter, Jenis Pemeriksaan, Tarif, Diskon, total.

Perintah yang ada dalam form ini adalah: URABAYA

- Simpan : Menyimpan data yang sudah terisi.
- Baru : Menginputkan data baru.
- Hapus : Menghapus data yang sudah tidak di perlukan.
- Edit : Mengedit / mengubah data yang sudah ada sebelumnya.
- Tutup : Keluar dari Form Transaksi Radiologi.
- Cetak : Untuk mencetak transaksi Radiologi.

#### 4.2.12. Form Jadwal Dokter

|                                                                   | k <u>H</u> adiologi La <u>r</u> | iorai <u>m</u> anager m <u>e</u> u | JADW/           | L PRAKTEK D             |          |
|-------------------------------------------------------------------|---------------------------------|------------------------------------|-----------------|-------------------------|----------|
| ama Dokter                                                        |                                 |                                    |                 |                         |          |
| D                                                                 | ata Dokter                      |                                    |                 |                         |          |
| elo —                                                             |                                 |                                    |                 |                         |          |
| <u>-</u>                                                          | Jadwal                          |                                    |                 |                         |          |
| YC .                                                              | 🥅 Senin                         | 🗖 Selasa 🗖 Rab                     | u 🥅 Kamis       | 🖵 Jumat 🖵 Sabtu         | 🥅 Minggu |
| -r                                                                | Jam Mulai 6:06:34               | 6:06:34 6:06:3                     | 6:06:34         | 6:06:34 6:06:34         | 6:06:34  |
|                                                                   | Jam Akhir Doop 24               |                                    | 24              |                         | 0.00.04  |
|                                                                   | 0.00.04                         |                                    |                 | 0.00.04                 | 0.00.04  |
|                                                                   |                                 | Simpan j                           | Baru 🔀 Edi      | X Hapus                 | O Tutup  |
| NamaDokter                                                        | Hari                            | JamAwa                             | l JamAkhir      | UPF                     |          |
| Dr. Widyastuti, Sp.0                                              | Senin                           | 5:30:00                            | PM 6:30:00 PI   | 4 Spesialis Kandu       |          |
| Dr. Widyastuti, Sp.0                                              | Selasa                          | 5:30:00                            | PM 6:30:00 PI   | 4 Spesialis Kandu       |          |
| Dr. Widyastuti, Sp.0                                              | Rabu                            | 5:30:00                            | PM 6:30:00 PI   | 4 Spesialis Kandu       |          |
| Dr. Widyastuti, Sp.0                                              | Kamis                           | 5:30:00                            | PM 6:30:00 PI   | 4 Spesialis Kandu       |          |
| Dr. Widyastuti, Sp.0                                              | Jumat                           | 5:30:00                            | PM 6:30:00 PI   | 4 Spesialis Kandu       |          |
|                                                                   | Senin                           | 6:30:00                            | PM 8:00:00 PI   | 4 Spesialis Kandu       |          |
| Dr. Indi A, Suryadi,                                              | Selasa                          | 6:30:00                            | PM 8:00:00 PI   | 4 Spesialis Kandu       |          |
| Dr. Indi A, Suryadi,<br>Dr. Indi A, Suryadi,                      |                                 |                                    | DI 1 0 00 00 DI | A Constantia Konstantia |          |
| Dr. IndiA, Suryadi,<br>Dr. IndiA, Suryadi,<br>Dr. IndiA, Suryadi, | Rabu                            | 6:30:00                            | PM 8:00:00 PI   | a spesialis Nandu       |          |

Gambar 4.12. Tampilan Jadwal Praktek Dokter

Form Jadwal dokter ini berguna untuk mengetahui hari dan jam berapa dokter akan jaga, agar bagian admistrasi tidak merasa kesulitan bila ada pasien yang menanyakan kapan dokter yang bersangkutan akan jaga.

Form Jadwal Dokter ini berisi data, Nama Dokter, Telp, UPF.

- Simpan : Menyimpan data yang sudah terisi.
- Baru : Menginputkan data baru. U K A B A 1
- Hapus : Menghapus data yang sudah tidak di perlukan.
- Edit : Mengedit / mengubah data yang sudah ada sebelumnya.
- Tutup : Keluar dari Form Jadwal Praktek Dokter.

#### 4.2.13 Form Penjualan Obat

| KLINIK<br>Login A                                                                                                    | MEDIS P                                                            | USUR<br>Agotik                                                                      | A SUNGKON<br>Badiologi La                                                                                                    | IO SURABAYA<br>borat <u>M</u> anager                                                                               | A <mark>- [Penjualan</mark><br>M <u>e</u> dis                                                                                                    | Obat]                                                                           |                                                                         |                                                               | ×<br>n×        |
|----------------------------------------------------------------------------------------------------|--------------------------------------------------------------------|-------------------------------------------------------------------------------------|----------------------------------------------------------------------------------------------------|----------------------------------------------------------------------------------------------------|----------------------------------------------------------------------------------------------------|---------------------------------------------------------------------------------|-------------------------------------------------------------------------|---------------------------------------------------------------|----------------|
| No Kwitansi                                                                                                    |                                                                    |                                                                                     |                                                                                                    |                                                                                                    |                                                                                                    | PE                                                                              | NJUALA                                                                  | AN OBA                                                        | <u>\T</u><br>∞ |
| Nama Dokter                                                                                                    |                                                                    | Data Pasi                                                                           | en Harga Obat                                                                                                    | Penjualan Obat<br>t<br>Data Obat                                                                                   | Tgl Penju<br>9/5/0                                                                                                    | alan<br>3 💌                                                                     |                                                                         |                                                               |                |
| Vama Instansi                                                                                                    | i                                                                  | Data Dokt                                                                           | er Jumlah                                                                                                    |                                                                                                    | Harga Ta<br>Rp. 0                                                                                                    | otal                                                                            |                                                                         |                                                               |                |
|                                                                                                    |                                                                    |                                                                                     |                                                                                                    |                                                                                                    |                                                                                                    |                                                                                 |                                                                         |                                                               |                |
| ॷ Cetak                                                                                                    | <br>                                                               |                                                                                     |                                                                                                    | 🕑 Simpan                                                                                                    | 🗐 Baru 🕅                                                                                                    | Edit Ha                                                                         | pus                                                                     | 0 Tutup                                                       | ]              |
| Cetak                                                                                                    | <br> <br> NamaPasier                                               | N                                                                                   | amaDokter                                                                                                    | Simpan                                                                                                    | 🔋 Baru 📝                                                                                                    | Edit HargaObat                                                                  | pus                                                                     | O Tutup<br>HargaTotal                                         | ]              |
| Cetak<br>Tanggal<br>▶ 9/1/03                                                                                         | NamaPasier<br>Budi                                                 | N.                                                                                  | amaDokter<br>. Cita , Sp.KK                                                                                                    | Simpan<br>NamaInstansi<br>PT. Petaling Jaya                                                                        | Baru NamaObat ANTASIDA DOEN                                                                                                    | Edit HargaObat                                                                  | pus                                                                     | Tutup<br>HargaTotal<br>125400                                 |                |
| Cetak<br>Tanggal<br>∮9/1/03<br>9/1/03                                                                                | NamaPasier<br>Budi<br>Budi                                         | <u>N.</u>                                                                           | amaDokter<br>· Cita , Sp.KK<br>· Cita , Sp.KK                                                                                                    | Simpan<br>NamaInstansi<br>PT. Petaling Jaya<br>PT. Petaling Jaya                                                   | Baru NamaObat ANTASIDA DDEN ANTALGIN 500                                                                                                    | Edit HargaObat<br>HargaObat<br>11000<br>1500                                    | pus<br>Jumlah<br>12<br>10                                               | Tutup     HargaTotal     125400     14700                     |                |
| Cetak<br>Tanggal<br>9/1/03<br>9/1/03<br>9/1/03                                                                       | NamaPasien<br>Budi<br>Budi<br>Budi                                 | <u>N.</u><br>Di<br>Di                                                               | amaDokter<br>r. Cita , Sp.KK<br>: Cita , Sp.KK<br>: Cita , Sp.KK                                                                                         | NamaInstansi<br>PT. Petaling Jaya<br>PT. Petaling Jaya<br>PT. Petaling Jaya                                        | Baru NamaObat ANTASIDA DOEN ANTALGIN 500 Inzana                                                                                                    | Edit X Ha<br>HargaObat<br>11000<br>1500<br>1200                                 | pus<br>Jumlah<br>12<br>10<br>20                                         | Tutup<br>HargaTotal<br>125400<br>14700<br>24000               |                |
| Cetak<br>Tanggal<br>9/1/03<br>9/1/03<br>9/1/03<br>9/1/03                                                             | NamaPasien<br>Budi<br>Budi<br>Budi<br>Iwan                         | N.<br>Di<br>Di<br>Di                                                                | amaDokter<br>r. Cita , Sp.KK<br>r. Cita , Sp.KK<br>: Cita , Sp.KK<br>: Cita , Sp.KK                                                                      | Simpan     NamaInstansi     PT. Petaling Jaya     PT. Petaling Jaya     PT. Petaling Jaya     PT. Lina Putra       | Baru     MamaObat     ANTASIDA DDEN     ANTASIDA DDEN     Inzana     Ponstan 500 ml                                                                | Edit X Ha<br>HargaObat<br>11000<br>1500<br>1500                                 | pus<br>Jumlah<br>12<br>10<br>20<br>10                                   | Tutup<br>HargaTotal<br>125400<br>14700<br>24000<br>15000      |                |
| Cetak<br>Tanggal<br>▶ 9/1/03<br>9/1/03<br>9/1/03<br>9/1/03<br>9/1/03<br>9/3/03                                       | NamaPasien<br>Budi<br>Budi<br>Budi<br>Iwan<br>Iwan                 | N NI                                                                                | amaDokter<br>r. Cita, Sp.KK<br>r. Cita, Sp.KK<br>r. Cita, Sp.KK<br>g. Evi<br>g. Evi<br>v. Vridyastuti, Sp.O                                              | Simpan<br>NamaInstansi<br>PT. Petaling Jaya<br>PT. Petaling Jaya<br>PT. Lima Putra                                 | Baru NamaObat ANTASIDA DOEN ANTALGIN 500 Inzana Ponstan 500 ml APOLAR CR                                                                           | Edit X Ha<br>HargaObat<br>11000<br>1500<br>1200<br>1500<br>7500                 | pus<br>Jumlah<br>12<br>10<br>20<br>10<br>10<br>10                       | Tutup<br>HargaTotal<br>125400<br>14700<br>24000<br>15000      | -              |
| Cetak<br>Tanggal<br>> 9/1/03<br>9/1/03<br>9/1/03<br>9/1/03<br>9/3/03<br>9/3/03                                       | NamaPasien<br>Budi<br>Budi<br>Budi<br>Iwan<br>Iwan<br>Iwan         |                                                                                     | amaDokter<br>r. Cita, Sp.KK<br>r. Cita, Sp.KK<br>r. Cita, Sp.KK<br>r. Cita, Sp.KK<br>r. Widyastuki, Sp.O<br>V Widyastuki, Sp.O                           | Simpan     NamaInstansi     PT. Petaling Jaya     PT. Petaling Jaya     PT. Petaling Jaya     PT. Lima Putra       | Baru     NamaObat     ANTASIDA DOEN     ANTALGIN 500     Inzana     Ponstan 500 ml     APOLAR CR     Inzana                                        | Edit HargaObat<br>11000<br>1500<br>1200<br>1500<br>7500<br>1200                 | pus<br>Jumlah<br>12<br>12<br>20<br>20<br>10<br>10<br>15<br>12           | Tutup<br>HargaTotal<br>125400<br>14700<br>24000<br>15000      |                |
| Cetak<br>Tanggal<br>9/1/03<br>9/1/03<br>9/1/03<br>9/1/03<br>9/1/03<br>9/1/03<br>9/3/03<br>9/3/03<br>9/3/03<br>9/4/03 | NamaPasier<br>Budi<br>Budi<br>Budi<br>Iwan<br>Iwan<br>Iwan<br>Iwan | n N<br>D<br>D<br>D<br>D<br>D<br>D<br>D<br>D<br>D<br>D<br>D<br>D<br>D<br>D<br>D<br>D | amaDokter<br>r. Cita , Sp.KK<br>r. Cita , Sp.KK<br>r. Cita , Sp.KK<br>r. Cita , Sp.KK<br>r. Widyastuki, Sp.O<br>: Widyastuki, Sp.O<br>: Widyastuki, Sp.O | NamaInstansi<br>PT. Petaling Jaya<br>PT. Petaling Jaya<br>PT. Petaling Jaya<br>PT. Petaling Jaya<br>PT. Lima Putra | Baru<br>Name0bat<br>ANTASIDA DOEN<br>ANTALINI 500<br>Inzana<br>Porstan 500 ml<br>AP0LAR CR<br>Inzana<br>Panadol                                    | Edit X Ha<br>Harga0bat<br>11000<br>1500<br>1200<br>1500<br>7500<br>1200<br>1200 | pus<br>Jumlah<br>12<br>10<br>20<br>10<br>10<br>10<br>10<br>12<br>2<br>2 | Tutup<br>HargaTotal<br>125400<br>14700<br>24000<br>15000      |                |
| Cetak<br>Tanggal<br>9/1/03<br>9/1/03<br>9/1/03<br>9/1/03<br>9/3/03<br>9/3/03<br>9/3/03<br>9/4/03                     | NamaPasier<br>Budi<br>Budi<br>Budi<br>Iwan<br>Iwan<br>Iwan         | N<br>D<br>D<br>D<br>D<br>D<br>D<br>D                                                | amaDokter<br>r. Cita, Sp.KK<br>r. Cita, Sp.KK<br>r. Cita, Sp.KK<br>rg. Evi<br>r. Wdyasatui, Sp.D<br>r. Wdyasatui, Sp.D<br>: Bambang                      | NamaInstansi<br>PT. Petaling Jaya<br>PT. Petaling Jaya<br>PT. Petaling Jaya<br>PT. Lima Putra                      | Baru MameObat<br>ANTASIDA DOEN<br>ANTALSIDA DOEN<br>ANTALSIDA DOEN<br>ANTALSIDA DOEN<br>Inrana<br>Ponstan 500 ml<br>APOLAR CR<br>Inrana<br>Panadol | Edit HargaObat<br>11000<br>1500<br>1200<br>1500<br>1200<br>1200<br>1200         | pus<br>Jumlah<br>12<br>10<br>20<br>10<br>10<br>10<br>10<br>12<br>2<br>2 | Tutup     HargaTotal     125400     14700     24000     15000 |                |

Gambar 4.13 Tampilan Form Penjualan Obat

Kegunaan dari Form penjualan obat adalah apabila apoteker memasukkan jumlah obat yang lebih kepada pasien sedangkan jumlah obat yang ada terbatas maka secara otomatis akan muncul kalimat bahwa obat tidak mencukupi. Dan penjualan obat tiap bulannya dapat diketahui.

Form Penjualan Obat Berisi data No\_kwitansi, Nama Pasien, Nama Dokter, Nama Instansi, Nama Obat, Harga Obat, Jumlah, Tanggal penjualan, Harga total.

Perintah yang ada dalam form penjualan obat :

- Cetak Copy Resep : membuat copy resep untuk pasien yang pembeliannya menggunakan resep dokter.
- Simpan : Menyimpan data yang sudah terisi.
- Baru : Menginputkan data baru.
- Hapus : Menghapus data yang sudah tidak di perlukan.

- Edit : Mengedit / mengubah data yang sudah ada sebelumnya.
- Tutup : Keluar dari Form Jadwal Praktek Dokter.

#### **4.2.14 Form Pembelian Obat**

| ggal<br>5/03<br>e Obat    | Jumlah<br>v 0<br>Harga      | PPN<br>0 |             | PEME       | <u>BELIAN OB</u> | <u>AT</u> |
|---------------------------|-----------------------------|----------|-------------|------------|------------------|-----------|
| ama Obat                  | Data Obat 0<br>Keterangan 0 | Ibat     | H4<br>Rp. 0 | arga Total |                  |           |
|                           |                             | 🚱 Simpan | 🗐 Baru 🛛    | 🔀 Edit     | 🗙 Hapus          | O Tutup   |
| ata Pembelian<br>KodeΩbat | NamaObat                    | Jumlah   | HargaObat   | PPN        | HargaTotal       |           |
| 005                       | Paramex                     | 50       | 1000        | 10         | 49500            |           |
| 220058                    | ABBOCATH                    | 31       | 8800        | 15         | 298034           |           |
| 502178                    | ASPAR.K                     | 15       | 30          | 10         | 480              |           |
| 363775                    | BANAN 100 MG                | 70       | 3450        | 10         | 252420           |           |
| 468485                    | APOLAR CR                   | 75       | 5750        | 15         | 486000           |           |
| 357355                    | ANADEX TABL                 | 250      | 575         | 10         | 151750           |           |
| 346735                    | ANTASIDA DOEN               | 674      | 7500        | 9          | 5455356          |           |
| 467335                    | ANTALGIN 500                | 457      | 800         | 7          | 383423           |           |
| 357353                    | CARMED 10 %                 | 45       | 570         | 9          | 27405            |           |
|                           | CECLOR BD 500               | 465      | 7560        | 16         | 3914835          |           |
| 957075                    | CAPTOPRIL                   | 467      | 3560        | 4          | 1711555          |           |
| 157075                    | CAPTOPRIL                   | 467      | 3560        | 4          | 1711555          | •         |

Gambar 4.14. Tampilan Form Pembelian Obat

Dimana form ini berguna untuk memasukkan data obat atau stok obat yang baru dibeli ke dalam master obat, dimana data obat yang sudah ada langsung stoknya bertambah.

Form ini berisi data, Tanggal, Jumlah, PPN, Kode Obat, Nama Obat, Harga, Keterangan Obat, Harga total.

- Simpan : Menyimpan data yang sudah terisi.
- Baru : Menginputkan data baru.
- Hapus : Menghapus data yang sudah tidak di perlukan.
- Edit : Mengedit / mengubah data yang sudah ada sebelumnya.
- Tutup : Keluar dari Form Pembelian obat.

#### 4.2.15. Form Master Data Obat

| Kode     | Obat                   | Jumlah | HargaBeli | HargaJual | Keterangan                   |  |
|----------|------------------------|--------|-----------|-----------|------------------------------|--|
| 001      | Bodrex                 | 250    | 2000      | 2100      | Obat Sakit Kepala            |  |
| 002      | ANTALGIN               | 295    | 10000     | 11000     | SANGAT BERBAHAYA             |  |
| 003      | Panadol                | 496    | 1000      | 1200      | Obat Sakit Kepala            |  |
| 004      | Param Kocok Air Mancur | 100    | 6000      | 7500      | Obat Luar, Untuk capek-capek |  |
| 005      | Paramex                | 140    | 800       | 1000      | Obat sakit kepala            |  |
| 006      | Bodrexin               | 1000   | 1500      | 2000      | Obat panas untuk anak-anak   |  |
| 007      | Ponstan 500 ml         | 740    | 1000      | 1500      | obat sakit gigi              |  |
| 308      | Neoralgin              | 140    | 4000      | 4500      | Obat serba guna              |  |
| 009      | Inzana                 | 268    | 1000      | 1200      | obat flu                     |  |
| 220058   | ABBOCATH               | 16     | 9614      | 10000     | •                            |  |
| 346735   | ANTASIDA DOEN          | 662    | 8094      | 11000     | -                            |  |
| 357353   | CARMED 10 %            | 45     | 609       | 1000      | -                            |  |
| 357355   | ANADEX TABL            | 250    | 607       | 800       | -                            |  |
| 363775   | BANAN 100 MG           | 70     | 3606      | 5500      | •                            |  |
| 467335   | ANTALGIN 500           | 447    | 839       | 1500      |                              |  |
| 468485   | APOLAR CR              | 60     | 6480      | 7500      | •                            |  |
| 502178   | ASPAR.K                | 15     | 32        | 75        | •                            |  |
| -D D     | 1                      |        |           |           |                              |  |
| dit Vata |                        |        |           |           |                              |  |
|          |                        |        |           |           |                              |  |

Gambar 4.15 Tampilan Master Data Obat

Kegunaan dari form master data obat ialah untuk mengetahui jumlah stok obat yang masih tersedia serta harga jual dn harga beli.

Form master data obat berisi Edit data, dan Tutup

- Edit Data : Untuk mengubah data-data obat didalam master data obat tetapi yang bisa merubah data-data obat tersebut hanya seseorang bukan berarti semua karyawan apotik bisa.
- Tutup : Keluar dari Form Master Data Obat.

#### 4.2.16 . Form Hasil Radiologi

| * | KLINIK<br>Login Ad   | MEDIS PU:<br>dministrasi A | SURA SUI<br>gotik <u>R</u> adio | NGKONO \$<br>logi La <u>b</u> ora    | SURABAY<br>t <u>M</u> anager | <mark>A - [Hasil F</mark><br>M <u>e</u> dis | adiologi] | HASIL I | _ □ ×<br>_ ₪ ×<br>RADIOLOGI |
|---|----------------------|----------------------------|---------------------------------|--------------------------------------|------------------------------|---------------------------------------------|-----------|---------|-----------------------------|
|   | Nama Pasie<br>Dokter | n                          | Data Pasie                      | Tanggal<br>n <b>E</b> / 5/1<br>Biaya | Registrasi<br>03 <u>-</u>    | ]                                           |           |         |                             |
|   | Jenis Peme           | riksaan                    |                                 | Hasil                                |                              |                                             | -         |         |                             |
|   | Jenis Pemeriks       | aan                        | Jeni:                           | Pemeriksaan                          | 🥜 Simpan                     | Hasil                                       | E dit     | K Hapus |                             |
|   | Bambang<br>Licha     |                            | LOW<br>LOW                      | 'ER ABDOMEN<br>'ER ABDOMEN           |                              | Positif<br>Rawat Inap                       |           |         |                             |
|   |                      |                            |                                 |                                      |                              |                                             |           |         |                             |
|   |                      |                            |                                 |                                      |                              |                                             |           |         |                             |
| 1 |                      |                            |                                 |                                      |                              |                                             |           |         | -                           |
|   |                      |                            |                                 |                                      |                              |                                             |           |         |                             |

Gambar 4.16 Form Hasil Radiologi.

Form hasil radiologi ini digunakan untuk mengambil hasil radiologi, bagi pasien yang memeriksakan radiologi.

Form hasil radiologi berisi data Nama pasien, Dokter, Jenis pemeriksaan,

tanggal Registrasi, Baiaya, Hasil.

- Simpan : Menyimpan data yang sudah terisi.
- Baru : Menginputkan data baru.
- Hapus : Menghapus data yang sudah tidak di perlukan.
- Edit : Mengedit / mengubah data yang sudah ada sebelumnya.
- Tutup : Keluar dari Form Radiologi
- Cetak : untuk mencetak hasil radiologi.

| KLI       | NIK MEDIS PUS                       | URA SUNGKON                        | O SURABA            | YA - [Jenis Per            | nriksaan Rad    | diologi] | _ 🗆     |
|-----------|-------------------------------------|------------------------------------|---------------------|----------------------------|-----------------|----------|---------|
| Logir     | n <u>A</u> dministrasi A <u>p</u> o | otik <u>R</u> adiologi La <u>t</u> | orat <u>M</u> anage | er M <u>e</u> dis          |                 |          | _ 5     |
| lode      |                                     |                                    |                     | JENIS                      | PEMERIKS        | SAAN R   | ADIOLO  |
| lama      | _                                   | Kelompok                           |                     |                            |                 |          |         |
|           |                                     |                                    | •                   |                            |                 |          |         |
| ingkata   | an                                  | Nilai Normal Pri                   | a                   |                            |                 |          |         |
|           |                                     |                                    |                     |                            |                 |          |         |
| lilai Nor | rmal Wanita                         | Harga                              |                     |                            |                 |          |         |
|           | _                                   |                                    | _                   |                            |                 |          |         |
|           |                                     |                                    | <b>.</b>            |                            | I               |          |         |
|           |                                     |                                    | 🕑 SI                | mpan 🗹 Edit                | 📄 Baru 🧳        | K Batal  | Iu      |
| 14.1      |                                     |                                    | -lu                 |                            | huurs           | hus.     |         |
| Kode      | 1801 LIPPER ARDOME                  | Singkatan                          | Harga<br>135000     | Kelompok<br>Imuno Serologi | 135             | 125      |         |
| 1         | 1802 LOWER ABDOME                   | N -                                | 60000               | Penanda Tumor              | 15.9            | 13,7     |         |
|           | 1803 MAMMA                          | •                                  | 35500               | Lemak Elektro Lit          | 3,8             | 4,9      |         |
|           |                                     |                                    |                     |                            |                 |          |         |
|           |                                     |                                    |                     |                            |                 |          |         |
|           |                                     |                                    |                     |                            |                 |          |         |
|           |                                     |                                    |                     |                            |                 |          |         |
|           |                                     |                                    |                     |                            |                 |          |         |
|           |                                     |                                    |                     |                            |                 |          |         |
|           |                                     |                                    |                     |                            |                 |          |         |
|           |                                     |                                    |                     |                            |                 |          |         |
|           |                                     | 7                                  |                     |                            |                 |          |         |
|           |                                     |                                    |                     |                            |                 |          |         |
| Ctot      | Doodu                               |                                    |                     |                            | Evide: E Contom | hor 2002 | 4-00-20 |

#### 4.2.17 Form Jenis Pemeriksaan Radiologi

Gambar 4.17 Tampilan form Jenis Pemeriksaan Radiolgi.

Kegunaan dari form jenis transaksi Radiologi adalah menginputkan jenisjenis pemeriksaan yang berada di radiologi supaya pada saat transaksi radiologi semua akan berjanal dengan lancar.

Form Jenis Pemeriksaan Radiologi berisi data Kode, Nama, Singkatan, Kelompok, nilai normal pria, nilai normal wanita.

Perintah yang ada pada form ini adalah :

- Simpan : Menyimpan data yang sudah terisi.
- Baru : Menginputkan data baru.
- Hapus : Menghapus data yang sudah tidak di perlukan.
- Edit : Mengedit / mengubah data yang sudah ada sebelumnya.

Tutup : Keluar dari Form Radiologi

| 😽 Login Administrasi | Apotik <u>H</u> adiologi La <u>b</u> orat | : <u>M</u> anager M <u>e</u> dis |                         |            |
|----------------------|-------------------------------------------|----------------------------------|-------------------------|------------|
|                      |                                           | <u>HA</u>                        | SIL PEWERIKSAAN         | LABORAT    |
| Nama Pasien          | Tanggal Regis                             | strasi                           |                         |            |
| Dokter               | Data Pasien 9/ 5/03                       | <u>•</u>                         |                         |            |
|                      |                                           |                                  |                         |            |
| Jenis Pemeriksaan    | Hasil                                     |                                  |                         |            |
|                      |                                           | _                                |                         |            |
| Ng Cetak             |                                           | 🚱 Simpan 🔋 Baru                  | 🔀 Edit 🔀 Hapus          | 0 Tutup    |
| Jenis Pemeriksaan    |                                           |                                  |                         |            |
| Nama                 | Jenis Pemeriksaan                         | Hasil                            |                         |            |
| Bambang              | DL Manual                                 | Positif                          |                         |            |
|                      |                                           |                                  |                         |            |
|                      |                                           |                                  |                         |            |
|                      |                                           |                                  |                         |            |
|                      |                                           |                                  |                         |            |
|                      |                                           |                                  |                         |            |
|                      |                                           |                                  |                         |            |
|                      |                                           |                                  |                         |            |
|                      |                                           |                                  |                         |            |
|                      |                                           |                                  |                         |            |
| Status Ready         |                                           |                                  | Friday,5-September-2003 | 4:15:12 AM |
|                      |                                           |                                  |                         |            |
|                      |                                           |                                  |                         |            |

### 4.2.18. Form Transaksi Laborat

Kegunaan dari form hasil Pemeriksaan Laborat untuk mengetahui hasil dari pemeriksaan laboratorium.

Form Hasil laborat berisi data Nama\_pasien, Dokter, Jenis pemeriksaan,

Tanggal Registrasi, Biaya, Hasil.

- Simpan : Menyimpan data yang sudah terisi.
- Baru : Menginputkan data baru.
- Hapus : Menghapus data yang sudah tidak di perlukan.
- Edit : Mengedit / mengubah data yang sudah ada sebelumnya.
- Tutup : Keluar dari Form Radiologi
- Cetak : mencetak hasil laborat.

#### 4.2.19. Form Jenis Pemeriksaan Laborat

| ļ | *        |                     | K N   | EDIS PUSUR                     |                | KONO SI          |             | 'A - [     | Jenis P       | eme  | riksaa   | n Laborat]  |                |
|---|----------|---------------------|-------|--------------------------------|----------------|------------------|-------------|------------|---------------|------|----------|-------------|----------------|
|   | Kc<br>Kc | <u>L</u> ogin<br>de | Δu    | mmstasi Apotik                 | Haulologi      | La <u>p</u> orai | Manager     | Meu        |               | S PF | MER      | IKSAAN      |                |
|   | Γ        |                     |       |                                |                |                  |             |            | <u>o Eran</u> |      |          |             | LABORAT        |
|   | Na       | ama                 |       |                                | Kelompo        | k .              | -           |            |               |      |          |             |                |
|   | Si       | ngkatan             |       |                                | I<br>Nilai Nor | mal Pria         | -           |            |               |      |          |             |                |
|   | Γ        |                     |       |                                |                |                  |             |            |               |      |          |             |                |
|   | Ni       | lai Norma           | al Wa | nita                           | Harga          |                  | -           |            |               |      |          |             |                |
|   |          |                     |       | _                              | 1              |                  |             |            |               |      |          |             |                |
|   |          |                     |       |                                |                |                  | 🚱 Simp      | an         | 🔂 Edit        |      | Baru     | 🗙 Batal     | 🚺 Tutup        |
|   | _        |                     |       |                                |                |                  |             |            |               |      |          |             |                |
|   | Ļ        | Kode                | 101   | Nama<br>DL Manual              | Singkatan      | Harga 100        | Kelompok    | NNP<br>100 | NNW<br>E0     | /    |          |             | -              |
|   | ľ        |                     | 102   | DL Mariual<br>DL Alat Otomatik |                | 53000            | Heinatologi | 34.00      | 32.3          |      |          |             |                |
|   |          |                     | 103   | HEMOGLOBIN                     | HMG            | 34000            |             | 28         | 27,9          |      |          |             |                |
|   |          |                     |       |                                |                |                  |             |            |               |      |          |             |                |
|   |          |                     |       |                                |                |                  |             |            |               |      |          |             |                |
|   |          |                     |       |                                |                |                  |             |            |               |      |          |             |                |
|   |          |                     |       |                                |                |                  |             |            |               |      |          |             |                |
|   |          |                     |       |                                |                |                  |             |            |               |      |          |             |                |
| η |          |                     |       |                                |                |                  |             |            |               |      |          |             | -              |
|   |          |                     |       |                                |                |                  |             |            |               |      |          |             |                |
|   |          |                     |       |                                |                |                  |             |            |               | -    |          |             |                |
| L |          | Status              |       | Ready                          |                |                  |             |            |               | Fn   | day,5-Se | ptember-200 | 8   4:21:05 AM |

Gambar 4.19 Tampilan form Jenis Pemeriksaan Laborat.

Kegunaan dari form ini adalah berisi jenis-jenis pemeriksaan yang ada di pemeriksaan radiologi.

Form jenis pemeriksaan Laborat berisi data kode, nama, kelompok, singkatan, Nilai normal pria, Nilai normal wanita, Harga.

Perintah yang ada di dalam form jenis laborat. Adalah :

- Simpan : Menyimpan data yang sudah terisi.
- Baru : Menginputkan data baru.
- Hapus : Menghapus data yang sudah tidak di perlukan.
- Edit : Mengedit / mengubah data yang sudah ada sebelumnya.
- Tutup : Keluar dari Form Jenis Laborat.

#### 4.2.20 Form Laporan Pemeriksaan Pasien / UPF

| Nama UPF         |                     |                               |                      |                          |            |
|------------------|---------------------|-------------------------------|----------------------|--------------------------|------------|
| ⊙ Umum (         | C Gigi C Spesi      | alis Kandungan 🤉 Spesialis Tl | HT C Spesialis Bedah |                          |            |
| C Laborat (      | CRadiologi CSpesi   | alis Mata C Spesialis Ki      | ulit                 |                          |            |
| Lapora           | an UPF S            | Spesialis B                   | Bedah Klir           | nik Pusu                 | ra         |
|                  |                     |                               |                      |                          |            |
| 9/ 5/03          | • DariTanggal 01    | /01/2003 mm/dd/yyyy           | 1                    |                          |            |
| 🔲 Laporan Hari I | ni SampaiTanggal 01 | /01/2004 Lihat Da             | ita Refresh          | Cetak                    | 🗙 Tutup    |
|                  |                     |                               |                      |                          |            |
| TglTransaksi     | NamaPasien          | NamaDokter                    | NamaUPF              | NamaInstansi             | Pembayaran |
| 8/26/03          | Hadi                |                               | Umum                 | PT.Dikul                 | 10000      |
|                  |                     |                               |                      |                          |            |
|                  |                     |                               |                      |                          |            |
|                  |                     |                               |                      |                          |            |
|                  |                     |                               |                      |                          |            |
|                  |                     |                               |                      |                          |            |
|                  |                     |                               |                      |                          | D          |
| •                |                     |                               |                      |                          |            |
| T                |                     |                               | Total Pembava        | aran UPF Spesialis Bedah |            |

Gambar 4.20 Tampilan Form laporan Pasien / UPF

Form laporan UPF / Pasien berfungsi untuk melihat berapa jumlah UPF perhari / perminggu / perbulan / pertahun yang dapat ditangani oleh UPF. Form laporan UPF berisi data laporan perhari, dari tanggal, sampi sekarang, Perintah yang ada dalam form laporan upf :

- Liha Data : menampilkan data yang dikehendaki
- Refresh : Merifres layar
- Cetak : Mencetak laporan yang kita inginkan
- Tutup : Keluar dari form laporan UPF / Pasien

| Penjualan Ha | Penjualan Obat         ri Ini       Dari Tanggal       01/01/2003       (mm/dd/yyyy)         Sampai Tanggal       01/01/2004       Lihat Data | Refresh      | Tutup           |
|--------------|----------------------------------------------------------------------------------------------------|--------------|-----------------|
| Tanggal      | NamaObat                                                                                                    | Jumlah       | HargaTotal 🔺    |
| ▶ 9/1/03     | ANTASIDA DOEN                                                                                                    | 12           | 1254            |
| 9/1/03       | ANTALGIN 500                                                                                                    | 10           | 145             |
| 9/1/03       | Inzana                                                                                                    | 20           | 24(             |
| 9/1/03       | Ponstan 500 ml                                                                                                    | 10           | 15(             |
| <b>I</b>     | Total P                                                                                                    | embayaran Rp | بر<br><u>ار</u> |

Gambar 4.21. Tampilan Laporan Penjualan Obat.

Form ini berguna untuk mengecek keluarnya obat perbulan apa saja dan berapa jumlah yang keluar.

Form Laporan Penjualan obat berisi data Penjualan hari ini, dari tanggal, sampai tanggal.

Perintah yang ada dalam form laporan penjualan obat :

- Cetak : Mecetak data yang keluar
- Lihat data : Melihat data yang diinginkan
- Refresh : merifres tampilan pada layar
- Tutup : Keluar dari form Laporan Penjualan Obat.

#### 4.2.22. Laporan Dokter

| 😹 Laporan D       | okter                                  | ×               |
|-------------------|----------------------------------------|-----------------|
| Nama Dokter       | Data Dokter                            |                 |
| 🦵 Pasien Hari Ini | Dari Tanggal 01/01/2003 (mm/dd/yyyy)   |                 |
| 🔩 Cetak           | Sampai Tanggal 01/01/2004 Lihat Data F | Refresh 🚺 Tutup |
| Tanggal           | NamaPasien                             | Harga 🔺         |
| 9/1/03            | lwan                                   | 10(             |
| 9/1/03            | Licha                                  | 10(             |
| 9/1/03            | Retno                                  | 10(             |
| 9/1/03            | Tanto                                  | 10(             |
|                   |                                        | <b>▼</b>        |
|                   | Total Pasien Total Pembaya             | aran Rp.        |

Gambar 4.22 Tampilan Form Laporan Dokter

Form ini berguna untuk mengetahui dokter-dokter yang bertugas dipusura

sungkono tiap hari, minggu, bulan menangani berapa pasien.

Form ini berisi data Nama dokter, dari tanggal, sampai tanggal

- Data Dokter : Berisi nama-nama dokter yang bertugas dipusura sungkono
- Cetak : Mencetak laporan atau hasil dari proses diatas.
- Lihat Data : Melihat data dokter
- Refresh : Merifres layar monitor
- Tutup : Keluar dari Laporan Dokter

#### 4.2.23. Form Medis

| ★ KLINIK MEDIS PUSURA SUNGKONO S ★ Login Administrasi Agotik Radiologi Laborat | URABAYA - [Pemeriksaan Pasien]                         |
|--------------------------------------------------------------------------------|--------------------------------------------------------|
| Tanggal Registrasi<br>9/5/03                                                   | PEMERIKSAAN PASIEN                                     |
| Nama Dokter<br>Admin<br>Nama Pasien                                            | Data Pasien                                            |
| Pasien Hari Ini Alamat                                                         | Pemesanan Resep<br>Nama Obat<br>Data Obat<br>Data Obat |
| Telpon Umur Catatan Medis Lama                                                 | Harga 0bat Harga 0<br>0 0<br>Jumlah Keterangan 0       |
| Catatan Medis Baru                                                             | Pesan Resep                                            |
| Data Pasien Daftar Semua Pasien                                                | 🚱 Simpan 📄 Baru 🔀 Hapus 🔯 Tutup                        |
| Klinik I                                                                       | Medís Pusura                                           |
| Sungko                                                                         | ono Surabaya                                           |
| Jl. Mayjend. Sungkono No.64 Surab                                              | baya Phone. (031)5612120, 5668889 Fax. (031)5668763    |

Gambar 4.23. Tampilan Pemeriksaan Pasien

Form pemeriksaan pasien ini berfungsi untuk mengetahui history penyakit pasien sebelumnya serta dapat menambahkan, serta setelah melakukan pemeriksaan pasien bisa beli obat di kamar obat atau id apotik pusura, jika beli dipusura dokter tinggal memasukkan obat apa saja yang akan dibeli karena dokter tinggal menginputkan data-data obat yang dibutuhkan pasien dan pasien tinggal membayar dikasir lalu mengambil obat di kamar obat. Serta dapat melayangkan surat rujukan ke laboratorium atau radiologi klink pusura sungkono.

Printah yang ada dalam form ini adalah :

- Simpan : Menyimpan data pasien kedalam form medis setelah diperiksa
- Baru : Menginputkan data baru.

Ready

Status

- Edit : Mengedit data yang sudah disimpan.
- Tutup : Keluar dari Laporan Dokter

4:59:10 AM

Friday,5-September-2003

### 4.3. Evaluasi

### 4.3.1. Pengujian Data Dokter

| Skenario Pengujian                   | Hasil yang diharapkan                                                             | Hasil Pengujian<br>(OK / NOT OK |
|--------------------------------------|-----------------------------------------------------------------------------------|---------------------------------|
| a. Menjalankan link Data Dokter      | Tampil Form Data Dokter                                                           | OK                              |
| b.Melakukan Pengisian Data<br>Dokter | Tampil informasi bila<br>data yang dimasukkan<br>tidak lengkap                    | OK                              |
| c. Data sudah lengkap dan benar      | Data akan di simpan ke<br>database dan tampil<br>informasi pengisian data<br>lagi | ОК                              |

### 4.3.2. Pe<mark>ngu</mark>jian Transaksi Umum

| Fabel 4.2. Hasil Pengujian | Transaksi Umum |
|----------------------------|----------------|
|----------------------------|----------------|

| Skenario Pengujian                              | Hasil yang diharapkan                                                                                                    | Hasil Pengujian<br>(OK / NOT OK |
|-------------------------------------------------|----------------------------------------------------------------------------------------------------|---------------------------------|
| a.Menjalankan link Transaksi<br>Umum            | Tampil Form Transaksi<br>Umum                                                                                                    | ΜΑΟΚΙΚΑ                         |
| b.Pengisian Nama pasien yang<br>sudah terdaftar | Alamat , umur , jenis<br>kelamin , kota nama<br>instansi, pasien tampil<br>secara otomatis                                                                      | ОК                              |
| c. Mengecek kehadiran dokter                    | Bila dokter sudah login<br>maka nama dikter akan<br>langsung otomatis tampil<br>dan bila belum login<br>maka akan tampil<br>informasi bahwa dokter<br>belum ada | YA                              |
| d.Melakukan Pengisian data<br>tarnsaksi         | Tampil informasi bila<br>data yang dimasukkan<br>tidak lengkap                                                                                                  | ОК                              |
| e. Data sudah lengkap dan benar                 | Data akan di simpan ke<br>database dan tampil<br>informasi pengisian data<br>lagi                                                                               | OK                              |

### 4.3.3. Pengujian Biaya Tambahan

| Skenario Pengujian                      | Hasil yang diharapkan                                                             | Hasil Pengujian<br>(OK / NOT OK |
|-----------------------------------------|-----------------------------------------------------------------------------------|---------------------------------|
| a.Menjalankan link Biaya<br>Tambahan    | Tampil Form Biaya<br>Tambahan                                                     | OK                              |
| b.Melakukan Pengisian Biaya<br>Tambahan | Tampil informasi bila<br>data yang dimasukkan<br>tidak lengkap                    | OK                              |
| c. Data sudah lengkap dan benar         | Data akan di simpan ke<br>database dan tampil<br>informasi pengisian data<br>lagi | ОК                              |

| Tabel 4.3. | Hasil | Pengujian | Biaya | Tambahan |
|------------|-------|-----------|-------|----------|
|------------|-------|-----------|-------|----------|

## 4.3.4. Pe<mark>ng</mark>ujian Master Biaya Tambahan

Tabel 4.4. Hasil Pengujian Master Biaya Tambahan

| Skenario Pengujian                             | Hasil yang diharapkan                                                             | Hasil Pengujian<br>(OK / NOT OK |
|------------------------------------------------|-----------------------------------------------------------------------------------|---------------------------------|
| a.Menjalankan link Master Biaya<br>Tambahan    | Tampil Form Master<br>Biaya Tambahan                                              |                                 |
| b.Melakukan Pengisian Master<br>Biaya Tambahan | Tampil informasi bila<br>data yang dimasukkan<br>tidak lengkap                    | ОК                              |
| c. Data sudah lengkap dan benar                | Data akan di simpan ke<br>database dan tampil<br>informasi pengisian data<br>lagi | ОК                              |

### 4.3.5. Pengujian UPF

| Tabel 4.5. Hasil Pe | ngujian UPF |
|---------------------|-------------|
|---------------------|-------------|

| Skenario Pengujian                             | Hasil yang diharapkan                                                             | Hasil Pengujian<br>(OK / NOT OK |
|------------------------------------------------|-----------------------------------------------------------------------------------|---------------------------------|
| a.Menjalankan link UPF                         | Tampil Form UPF                                                                   | OK                              |
| b.Melakukan Pengisian Master<br>Biaya Tambahan | Tampil informasi bila<br>data yang dimasukkan<br>tidak lengkap                    | OK                              |
| c.Data sudah lengkap dan benar                 | Data akan di simpan ke<br>database dan tampil<br>informasi pengisian data<br>lagi | ОК                              |

### 4.3.6. Pengujian Transaksi Laborat

| Skenario Pengujian                         | Hasil yang diharapkan                                                             | Hasil Pengujian<br>(OK / NOT OK |
|--------------------------------------------|-----------------------------------------------------------------------------------|---------------------------------|
| a.Menjalankan link Transaksi<br>Laborat    | Tampil Form Transaksi<br>Laborat                                                  | OK                              |
| b.Melakukan Pengisian Transaksi<br>Laborat | Tampil informasi bila<br>data yang dimasukkan<br>tidak lengkap                    | OK                              |
| c.Data sudah lengkap dan benar             | Data akan di simpan ke<br>database dan tampil<br>informasi pengisian data<br>lagi | ОК                              |

| Tabel 4.3. Hasil Pengujian | Transaksi | Laborat |
|----------------------------|-----------|---------|
|----------------------------|-----------|---------|

### 4.3.7. Pengujian Pendaftaran Pasien

Tabel 4.7. Hasil Pengujian Pendaftaran Pasien

| Skenario Pengujian                       | Hasil yang diharapkan                                                             | Hasil Pengujian<br>(OK / NOT OK |
|------------------------------------------|-----------------------------------------------------------------------------------|---------------------------------|
| a.Menjalankan link Pendaftaran<br>Pasien | TampilForm Pendaftaran<br>Pasien                                                  | BISNIS                          |
| b.Melakukan Pendaftaran Pasien           | Tampil informasi bila<br>data yang dimasukkan<br>tidak lengkap                    | MA <sup>OK</sup> IKA            |
| c.Data sudah lengkap dan benar           | Data akan di simpan ke<br>database dan tampil<br>informasi pengisian data<br>lagi | ОК                              |

### 4.3.8. Pengujian Instansi

### Tabel 4.8. Hasil Pengujian Instansi

| Skenario Pengujian             | Hasil yang diharapkan                                                             | Hasil Pengujian<br>(OK / NOT OK |
|--------------------------------|-----------------------------------------------------------------------------------|---------------------------------|
| a.Menjalankan link Instansi    | Tampil Form Instansi                                                              | OK                              |
| b.Melakukan pengisian Instansi | Tampil informasi bila<br>data yang dimasukkan<br>tidak lengkap                    | OK                              |
| c.Data sudah lengkap dan benar | Data akan di simpan ke<br>database dan tampil<br>informasi pengisian data<br>lagi | ОК                              |

### 4.3.9. Pengujian Transaksi Radiologi

| Skenario Pengujian                           | Hasil yang diharapkan                                                             | Hasil Pengujian<br>(OK / NOT OK |
|----------------------------------------------|-----------------------------------------------------------------------------------|---------------------------------|
| a.Menjalankan link Transaksi<br>Radiologi    | Tampil Form Transaksi<br>Radiologi                                                | OK                              |
| b.Melakukan pengisian<br>Transaksi Radiologi | Tampil informasi bila<br>data yang dimasukkan<br>tidak lengkap                    | OK                              |
| c.Data sudah lengkap dan benar               | Data akan di simpan ke<br>database dan tampil<br>informasi pengisian<br>data lagi | ОК                              |

| Tabel 4.9. Ha | asil Pengujian | Transaksi | Radiologi |
|---------------|----------------|-----------|-----------|
|---------------|----------------|-----------|-----------|

### 4.3.10. Pengujian Jadwal Dokter

| Tabel 4.10. | Hasil | Pengujian | Jadwal | Dokter |
|-------------|-------|-----------|--------|--------|
|             |       |           |        |        |

| Skenario Pengujian                     | Hasil yang diharapkan                                                             | Hasil Pengujian<br>(OK / NOT OK |
|----------------------------------------|-----------------------------------------------------------------------------------|---------------------------------|
| a.Menjalankan link Jadwal Dokter       | Tampil Form Jadwal<br>Dokter                                                      | BISNIS                          |
| b.Melakukan pengisian Jadwal<br>Dokter | Tampil informasi bila<br>data yang dimasukkan<br>tidak lengkap                    | ΜΑΪΚΑ                           |
| c.Data sudah lengkap dan benar         | Data akan di simpan ke<br>database dan tampil<br>informasi pengisian data<br>lagi | ОК                              |

### 4.3.11. Pengujian Penjualan Obat

| Skenario Pengujian                                         | Hasil yang diharapkan                                                             | Hasil Pengujian<br>(OK / NOT OK |
|------------------------------------------------------------|-----------------------------------------------------------------------------------|---------------------------------|
| a.Menjalankan link Penjualan<br>Obat                       | Tampil Form Penjualan<br>Obat                                                     | OK                              |
| b.Melakukan pengisian Penjualan<br>Obat                    | Tampil informasi bila<br>data yang dimasukkan<br>tidak lengkap                    | OK                              |
| c.Data sudah lengkap dan benar                             | Data akan di simpan ke<br>database dan tampil<br>informasi pengisian<br>data lagi | ОК                              |
| d.Jumlah Obat Melebihi Jumlah<br>Persediaan Di Master Obat | Tampil informasi bahwa<br>jumlah obat di master                                   | OK                              |

|                                                             | obat tidak mencukupi                                                                                             |    |
|-------------------------------------------------------------|----------------------------------------------------------------------------------------------------|----|
| e.Jumlah obat akan mengurangi<br>jumlah obat di master obat | Jumlah obat di master<br>obat akan berkurang<br>sesuai dengan jumlah<br>obat yang dinputkan di<br>penjualan obat | ОК |

### 4.3.12. Pengujian Pembelian Obat

| Skenario Pengujian                                        | Hasil yang diharapkan                                                                                            | Hasil Pengujian<br>(OK / NOT OK |
|-----------------------------------------------------------|----------------------------------------------------------------------------------------------------|---------------------------------|
| a.Menjalankan link Pembelian<br>Obat                      | Tampil Form Pembelian<br>Obat                                                                                    | OK                              |
| b.Melakukan pengisian<br>Pembelian Obat                   | Tampil informasi bila<br>data yang dimasukkan<br>tidak lengkap                                                   | OK                              |
| c.Data sudah lengkap dan benar                            | Data akan di simpan ke<br>database dan tampil<br>informasi pengisian data<br>lagi                                | OK                              |
| d.Jumlah obat akan menambah<br>jumlah obat di master obat | Jumlah obat di master<br>obat akan bertambah<br>sesuai dengan jumlah<br>obat yang dinputkan di<br>penjualan obat | BIŠNIS<br>MATIKA                |
| 4.3.13. Pengujian Master Obat                             | KOr                                                                                                    | n                               |

| Tabel 4.12. Hasil Pengujian Pembelian Obat |
|--------------------------------------------|
|--------------------------------------------|

# 4.3.13. Pengujian Master Obat

| Tabel 4.13. Ha | sil Pengujian Master Obat |     |
|----------------|---------------------------|-----|
|                | JURADI                    | AIA |

| Skenario Pengujian         |      |           | Hasil yang diharapkan    |           | Hasil Pengujian<br>(OK / NOT OK |
|----------------------------|------|-----------|--------------------------|-----------|---------------------------------|
| a.Menjalankan<br>Radiologi | link | Transaksi | Tampil Form<br>Radiologi | Transaksi | OK                              |

### 4.3.14 Pengujian Hasil Radiologi

| Skenario Pengujian |           |       | Hasil yang diharapka | an Hasil Pengujian<br>(OK / NOT OK |
|--------------------|-----------|-------|----------------------|------------------------------------|
| a.Menjalankan      | link      | Hasil | Tampil Form Ha       | asil OK                            |
| Radiologi          |           |       | Radiologi            |                                    |
| b.Melakukan        | Pengisian | Hasil | Tampil informasi b   | oila OK                            |
| Radiologi          | -         |       | data yang dimasukka  | an                                 |

|                                | tidak lengkap                                                                     |    |
|--------------------------------|-----------------------------------------------------------------------------------|----|
| c.Data sudah lengkap dan benar | Data akan di simpan ke<br>database dan tampil<br>informasi pengisian data<br>lagi | ОК |

### 4.3.15. Pengujian Master Radiologi

| Skenario Pengujian                        | Hasil yang diharapkan                                                             | Hasil Pengujian<br>(OK / NOT OK |
|-------------------------------------------|-----------------------------------------------------------------------------------|---------------------------------|
| a.Menjalankan link Master<br>Radiologi    | Tampil Form Master<br>Radiologi                                                   | OK                              |
| b.Melakukan Pengisian Master<br>Radiologi | Tampil informasi bila<br>data yang dimasukkan<br>tidak lengkap                    | ОК                              |
| c.Data sudah lengkap dan benar            | Data akan di simpan ke<br>database dan tampil<br>informasi pengisian data<br>lagi | OK                              |

### 4.3.16 Pengujian Hasil Laborat

# Tabel 4.16. Hasil Pengujian Hasil Laborat

| Skenario Pengujian                     | Hasil yang diharapkan                                                             | Hasil Pengujian<br>(OK / NOT OK |
|----------------------------------------|-----------------------------------------------------------------------------------|---------------------------------|
| a.Menjalankan link Hasil Laborat       | Tampil Form Hasil<br>Laborat                                                      | ОК                              |
| b.Melakukan Pengisian Hasil<br>Laborat | Tampil informasi bila<br>data yang dimasukkan<br>tidak lengkap                    | YAOK                            |
| c.Data sudah lengkap dan benar         | Data akan di simpan ke<br>database dan tampil<br>informasi pengisian data<br>lagi | ОК                              |

### 4.3.17. Pengujian Master Laborat

| Tabel 4.17. | Hasil | Penguiian  | Master | Laborat |
|-------------|-------|------------|--------|---------|
| 14001 1.17. | 11uon | i engajian | master | Luoorut |

| Skenario Pengujian       |           | Hasil yang diharapkan |                   | Hasil Pengujian<br>(OK / NOT OK |         |    |
|--------------------------|-----------|-----------------------|-------------------|---------------------------------|---------|----|
| a.Menjalankan<br>Laborat | link      | Master                | Tampil<br>Laborat | Form                            | Master  | OK |
| b.Melakukan              | Pengisian | Master                | Tampil            | informa                         | si bila | OK |

| Laborat                        | data yang dimasukkan<br>tidak lengkap                                             |    |
|--------------------------------|-----------------------------------------------------------------------------------|----|
| c.Data sudah lengkap dan benar | Data akan di simpan ke<br>database dan tampil<br>informasi pengisian data<br>lagi | OK |

### 4.3.18. Pengujian Laporan Pasien

| Skenario Pengujian                   | Hasil yang diharapkan                                                                                                    | Hasil Pengujian<br>(OK / NOT OK |
|--------------------------------------|----------------------------------------------------------------------------------------------------|---------------------------------|
| a.Menjalankan link Laporan<br>Pasien | Tampil Form Laporan<br>Pasien                                                                                                    | OK                              |
| b.Melihat Laporan per UPF            | Laporan tampil per UPF                                                                                                    | OK                              |
| c.Melihat Laporan Per hari           | Tampil laporan hari ini<br>dan bila tidak ada<br>transaksi maka tampil<br>informasi bahwa tidak<br>ada laporan                                     | OK                              |
| d.Melihat Laporan Per tanggal        | Tampil laporan dari<br>tanggal sampai tanggal<br>yang dimaksud dan bila<br>tidak ada transaksi maka<br>tampil informasi bahwa<br>tidak ada laporan | BISNIS                          |

| Tabel 4.18. Hasil | Pengujian | Laporan | Pasien |
|-------------------|-----------|---------|--------|
|-------------------|-----------|---------|--------|

# 4.3.19. Pengujian Laporan Obat

Tabel 4.19. Hasil Pengujian Laporan Obat

| Skenario Pengujian              | Hasil yang diharapkan                                                                                                    | Hasil Pengujian<br>(OK / NOT OK |
|---------------------------------|----------------------------------------------------------------------------------------------------|---------------------------------|
| a.Menjalankan link Laporan Obat | Tampil Form Laporan<br>Obat                                                                                                    | OK                              |
| b.Melihat Laporan Per hari      | Tampil laporan hari ini<br>dan bila tidak ada<br>transaksi maka tampil<br>informasi bahwa tidak<br>ada laporan                                     | ОК                              |
| c.Melihat Laporan Per tanggal   | Tampil laporan dari<br>tanggal sampai tanggal<br>yang dimaksud dan bila<br>tidak ada transaksi maka<br>tampil informasi bahwa<br>tidak ada laporan | ОК                              |

### 4.3.20. Pengujian Laporan Dokter.

| Skenario Pengujian               | Hasil yang diharapkan                                                                                                    | Hasil Pengujian<br>(OK / NOT OK |
|----------------------------------|----------------------------------------------------------------------------------------------------|---------------------------------|
| a.Menjalankan link Laporan Doter | Tampil Form Laporan<br>Obat                                                                                                    | OK                              |
| b.Melihat Laporan Per hari       | Tampil laporan hari ini<br>dan bila tidak ada<br>transaksi maka tampil<br>informasi bahwa tidak<br>ada laporan                                     | ОК                              |
| c.Melihat Laporan Per tanggal    | Tampil laporan dari<br>tanggal sampai tanggal<br>yang dimaksud dan bila<br>tidak ada transaksi maka<br>tampil informasi bahwa<br>tidak ada laporan | ОК                              |

### Tabel 4.3. Hasil Pengujian Laporan Dokter

### 4.3.21. P<mark>engujian Pelayan</mark>an Medis.

| Skenario Pengujian                                  | Hasil yang diharapkan                                                             | Hasil Pengujian<br>(OK / NOT OK |
|-----------------------------------------------------|-----------------------------------------------------------------------------------|---------------------------------|
| a.Menjal <mark>ank</mark> an link Master<br>Laborat | Tampil Form Master<br>Laborat                                                     | ОК                              |
| b.Melakukan Pengisian Master<br>Laborat             | Tampil informasi bila<br>data yang dimasukkan<br>tidak lengkap                    | ОК                              |
| c.Data sudah lengkap dan benar                      | Data akan di simpan ke<br>database dan tampil<br>informasi pengisian data<br>lagi | YA                              |
| d.Mengirim resep ke bagian<br>apotik                | Data terkirim ke apotik<br>sesuai dengan pesanan<br>dokter                        | OK                              |
| e.Memasukkan data biaya<br>tambahan                 | Biaya tambahan<br>tersimpan dan masuk ke<br>data biaya tambahan                   | OK                              |

Tabel 4.21. Hasil Pengujian Pelayanan Medis